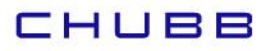

## Instructivo de suscripción de Pago Automático de Cuenta Corriente (PAC)

## Estimado(a) Cliente

Para suscribir un servicio de pago automático de cuenta PAC de tu seguro contratado con nosotros, lo puedes realizar siguiendo este manual.

1. Ingresa a <u>www.bancochile.cl</u> e ingresa tu Rut y clave de acceso:

|                                   |                                                              | Otros sitios 🧹 💄 Ti                                      | abaja en el Chile                            | A Seguridad                         | A Emergencias-Hore                                             | rarios (                   | Contáctanos                            | Estado de Si                                 | ucursales    | <b>(</b> 600) 637 3737 |
|-----------------------------------|--------------------------------------------------------------|----------------------------------------------------------|----------------------------------------------|-------------------------------------|----------------------------------------------------------------|----------------------------|----------------------------------------|----------------------------------------------|--------------|------------------------|
| Banco                             | ı de C                                                       | thile                                                    |                                              |                                     |                                                                |                            |                                        | Hazte Cliente                                |              | Banco en Línea         |
| Personas                          | Privada                                                      | Empresas y Pyme                                          | Nuestro Banco                                |                                     |                                                                |                            |                                        |                                              |              |                        |
| Inicio Prod                       | uctos y Servic                                               | ios Seguros Simula                                       | dores Canales de                             | Atención P                          | rograma Travel Desta                                           | acados                     |                                        |                                              |              |                        |
| (i) Estimad<br>Banco d<br>de segu | l <b>o Cliente:</b><br>le Chile no lo lla<br>ridad por cualq | imará para pedir que entre<br>uier motivo, ya sea por de | gue sus claves de se<br>volución de fondos o | guridad (ingreso<br>cambio de sus t | a la página Web, Digipas:<br>arjetas, u otro. <b>ES FRAUD!</b> | s, o número<br>E. Ante dud | os de tarjetas). Si<br>las comuníquese | usted recibe una llar<br>al (600) 637 37 37. | mada solicit | tando sus claves       |

2.- Haz clic en "TRANSFERENCIAS Y PAGOS" y después haz clic en "Pago de Cuentas y Servicios":

| $*_{1*}$ Transferencias $~~ \xi \S ~$ Divisas al extranjero | B Pago de Cuentas y Servicios   |                                      |
|-------------------------------------------------------------|---------------------------------|--------------------------------------|
| CUENTAS EN LÍNEA                                            | AUTOMÁTICO CON CUENTA (PAC)     | SERVICIOS EN LÍNEA                   |
| Inscribir                                                   | Ver/Modificar Cuentas Inscritas | Cotizaciones                         |
| Pagar                                                       | Inscribir                       | Impuestos                            |
| Cuentas Inscritas                                           | Ingresar Orden de No Cargo      | Contribuciones                       |
| Cartola de Pagos                                            | Suspender                       | Billeteras y suscripciones digitales |
| RECARGAS                                                    |                                 |                                      |
| Recargar Mi Celular                                         |                                 |                                      |

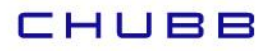

3.- En la opción "Pago de Cuentas y Servicios" selecciona "Inscribir":

| Pago Automático de Cuentas<br>Cuenta Nº: 00-010-28210-77 (CLP) | 5                |                   |           |
|----------------------------------------------------------------|------------------|-------------------|-----------|
| Ver / Modificar Cuentas Inscritas Inscribir                    | Cartola de Pagos | Orden de No Cargo | Suspender |
| Inscribir PAC Ingresa Empresa e Identificador                  |                  |                   |           |
| Rubro                                                          | En               | npresa            |           |
| Seleccione                                                     | ~ [              | Seleccione        | ~         |

4.- Una vez en Inscribir PAC, debes identificar el "Rubro" seleccionando dentro de las opciones, la palabra SEGUROS y posteriormente identificar la empresa:

Si tu póliza es de Generales, seleccionar en el ítem Empresa: CHUBB SEGUROS CHILE

Si tu póliza es de Vida, seleccionar en el ítem Empresa: CHUBB SEGUROS DE VIDA CHILE

| Ins | cribir PAC                                      |                       |
|-----|-------------------------------------------------|-----------------------|
| 1   | Ingresa Empresa e Identificador                 |                       |
|     | Rubro                                           | Empresa               |
|     | SEGUROS v                                       | CHUBB SEGUROS CHILE V |
|     |                                                 |                       |
|     | SEGUROS   CHUBB SEGUROS CHILE                   | ٢                     |
|     | Identificador de tu Cuenta Monto Limite de page | 5 0000,00             |

5.- Posteriormente debes ingresar:

## снивв

Monto Límite de pago: seleccionar UF e ingresar el monto equivalente a dos primas mensuales.

Identificador de tu Cuenta: ingresar tu RUT con dígito verificador (sin guión , si termina en K debe ser con mayúscula) y llenar con ceros a la derecha.

Es importante que hagas estas acciones en ese orden: primero el monto y luego el identificador, de lo contrario, no permitirá continuar con la suscripción del PAC.

| SEGUROS V                                      | SEGUROS CHILE  |
|------------------------------------------------|----------------|
|                                                |                |
| SEGUROS   CHUBB SEGUROS CHILE                  |                |
| Monto Limite de tu Cuenta Monto Limite de nano |                |
|                                                |                |
|                                                |                |
| onfirma los Datos Ingresados                   |                |
| Unining tos Datos ingresouros                  |                |
| Nombre N° de Cue                               | nta Corriente  |
|                                                |                |
|                                                |                |
| CHUBB SEGUROS CHILE                            | rvició         |
| > Monto Limite de Pago (S) > Fecha de          | I Mandato      |
|                                                |                |
|                                                |                |
| Confirma los datos ingresados                  |                |
| Commo los datos ingresados.                    |                |
| ngre a Dispositivo de Seguridad                |                |
| ngre a Dispositivo de Seguridad                | VOLVER         |
| ngra a Dispositivo de Seguridad                | (VOLVER) ROLL  |
| gresa Dispositivo de Seguridad                 | VOLVER         |
| gresa Dispositivo de Seguridad                 | (VOLVER) POCCE |
| gresa Dispositivo de Seguridad                 | VOLVER         |
| gresa Dispositivo de Seguridad                 | VOLVER         |
| gresa Dispositivo de Seguridad                 | VOLVER         |
| gresa Dispositivo de Seguridad                 | (VOLVER) POOR  |
| gresa Dispositivo de Seguridad                 | (VOLVER) (INC. |

La inscripción de PAC se encuentra finalizada, descarga el comprobante y envíalo a <u>pac.chile@chubb.com</u> indicando a qué póliza asociar este PAC.

En caso de consultas comunicarse directamente con su ejecutivo de Chubb Seguros o con nuestro Servicio al Cliente en el teléfono 800 800 068.